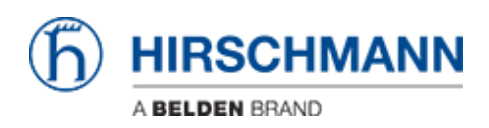

Base de Conhecimento > Products > Industrial HiVision > Adding Properties to Industiral Hivision

Adding Properties to Industiral Hivision John M - 2021-09-03 - Industrial HiVision

This guide is designed to give an example of adding a new property in HiVision to give more monitoring options. The example in this guide uses a port property under the port tab. There are other properties that can be monitored that will be under the other tab selections.

In Industrial Hivision, go to the ports tab and select the ports to be monitored

| Мар  | List De      | vices Ports   | Connections | Properties Security S | Status PoE |         |               |              |              |                   |      |      |         |       |                        |                      |
|------|--------------|---------------|-------------|-----------------------|------------|---------|---------------|--------------|--------------|-------------------|------|------|---------|-------|------------------------|----------------------|
| Type | Status       | Device 🛦      | Port        | Port Name             | Media Type | Autoneg | Link          | Port Enabled | Speed/Duplex | User              | Load | PVID | Ingress | VLANs | VLAN Consistency Check | SFP Power RX dBm SFF |
|      | $\checkmark$ | 192.168.1.40  | 1           |                       | Copper     |         | Connected     | Yes          | 100 Full     | (5)               | 0.00 |      | 1 🗹     | 1U    | ок                     | · ·                  |
|      |              | 192.168.1.40  | 2           |                       | Copper     |         | Connected     | Yes          | 100 Full     | •                 | 0.00 |      | 1 🗹     |       | CK                     | -                    |
|      |              | 192.168.1.40  | 3           |                       | Unknown    |         | Not Connected | Yes          | -            | •                 | 0.00 |      | 1 🗹     |       | Error                  | -                    |
|      | $\checkmark$ | 192.168.1.99  | 1           |                       | Copper     |         | Connected     | Yes          | 100 Full     | e4:b9:7a:0c:4a:f5 | 0.00 |      |         |       | -                      | · ·                  |
|      |              | 192.168.1.99  | 2           |                       | Copper     |         | Not Connected | Yes          | -            | •                 | 0.00 |      |         |       | •                      | -                    |
|      |              | 192.168.1.160 | 15          |                       | Copper     |         | Not Connected | Yes          | -            | •                 | 0.00 |      | 1       | 1U    | OK                     |                      |
|      |              | 192.168.1.160 | 11          |                       | Copper     |         | Not Connected | Yes          | -            | •                 | 0.00 |      | 1       | 1U    | OK                     | -                    |
|      |              | 192.168.1.160 | 7           |                       | Copper     |         | Not Connected | Yes          | -            | •                 | 0.00 |      | 1       | 10    | OK                     | -                    |
|      | $\sim$       | 192.168.1.160 | 3           |                       | Copper     |         | Connected     | Yes          | 100 Full     | ec:e5:55:ae:34:1e | 0.00 |      | 1       | 10    | OK                     |                      |
|      | $\sim$       | 192.168.1.160 | 16          |                       | Copper     |         | Connected     | Yes          | 100 Full     | •                 | 0.00 |      | 1       | 1U    | OK                     | -                    |
|      |              | 192.168.1.160 | 12          |                       | Copper     |         | Not Connected | Yes          | -            | -                 | 0.00 |      | 1       | 1U    | OK                     | -                    |
|      |              | 192.168.1.160 | 8           |                       | Copper     |         | Not Connected | Yes          | -            | •                 | 0.00 |      | 1       | 1U    | OK                     | -                    |
|      |              | 192.168.1.160 | 4           |                       | Copper     |         | Not Connected | Yes          | -            | •                 | 0.00 |      | 1       | 10    | OK                     | •                    |
|      |              | 192.168.1.160 | 13          |                       | Copper     |         | Not Connected | Yes          | -            | •                 | 0.00 |      | 1       | 10    | OK                     | -                    |
|      | $\sim$       | 192.168.1.160 | 9           |                       | Copper     |         | Connected     | Yes          | 100 Full     | 64:60:38:85:9e:ce | 0.00 |      | 1       | 1U    | OK                     | -                    |
|      |              | 192.168.1.160 | 5           |                       | Copper     |         | Not Connected | Yes          | -            | -                 | 0.00 |      | 1       | 1U    | ок                     |                      |
|      |              | 192.168.1.160 | 1           |                       | Fiber      |         | Not Connected | Yes          | -            | •                 | 0.00 |      | 1       | 10    | OK                     | -                    |
|      |              | 192.168.1.160 | 14          |                       | Copper     |         | Not Connected | Yes          |              |                   | 0.00 |      | 1       |       | OK                     |                      |
|      | $\sim$       | 192.168.1.160 | 10          |                       | Copper     |         | Connected     | Yes          | 100 Full     | (6)               | 0.00 |      | 1       | 10    | OK                     | -                    |
|      |              | 192.168.1.160 | 6           |                       | Copper     |         | Not Connected | Yes          | -            | -                 | 0.00 |      | 1       | 1U    | OK                     |                      |
|      |              | 192.168.1.160 | 2           |                       | Fiber      |         | Not Connected | Yes          | -            | •                 | 0.00 |      | 1       | 1U    | OK                     | -                    |
|      | - 😵          | 192.168.1.236 | 2           |                       | Unknown    |         | Not Connected | No           | -            | •                 | 0.00 |      |         |       | -                      | •                    |
|      |              | 192.168.1.236 | 1           |                       | Unknown    |         | Connected     | Yes          | 100          | •                 | 0.00 |      |         |       | •                      | •                    |
|      |              | 192.168.1.236 | 3           |                       | Unknown    |         | Not Connected | No           |              |                   | 0.00 |      |         |       |                        |                      |

Right click and select Multi-config, click the new button and select the property that needs to be monitored, click OK

| MultiConfig <sup>™</sup> |                                                | ×                       |
|--------------------------|------------------------------------------------|-------------------------|
| Search                   | Now Droperty                                   |                         |
| Device Settings          | New Property                                   |                         |
| Port                     | Status Name 🛦                                  |                         |
| Port Configuration       | All Objects                                    |                         |
| Manual Configuration     | 192.168.1.40 - Port 1                          |                         |
| Automatic Configuration  | 192.168.1.40 - Port 3                          |                         |
| Drogram Sattings         | Van Departs                                    |                         |
|                          | 192.168.1.99 - Port 2                          |                         |
| Container Properties     |                                                | New                     |
| New Property             | 192.168.1.160 - Port 2                         |                         |
|                          | V 192. 168. 1. 160 - Port 4                    | Edit                    |
|                          | 192.168.1.160 - Port 5                         | Duplicate               |
|                          | 192.168.1.160 - Port 6                         |                         |
|                          | 192.168.1.160 - Port 7                         | Delete                  |
|                          | V 192.168.1.                                   |                         |
|                          | V 192. 168. 1. Wew Entry                       |                         |
|                          | 192.168.1. Property: CRC/Fragments Count Total |                         |
|                          | 192.168.1.                                     |                         |
|                          | 192.168.1.                                     |                         |
|                          | V 192.168.1. OK Cancel Help                    |                         |
|                          | 192.168.1.160 - Port 16                        |                         |
|                          | 192.168.1.236 - Port 1                         |                         |
| 1                        | 192.168.1.236 - Port 2                         |                         |
|                          |                                                |                         |
|                          |                                                |                         |
| 1                        |                                                |                         |
| 1                        |                                                |                         |
| 1                        |                                                |                         |
| 1                        |                                                |                         |
| 1                        |                                                |                         |
|                          | Write Mode                                     |                         |
|                          | all objects                                    |                         |
|                          | <ul> <li>objects with errorstatus</li> </ul>   |                         |
|                          | O objects without errorstatus                  |                         |
|                          |                                                |                         |
|                          |                                                | Write Reload Close Help |

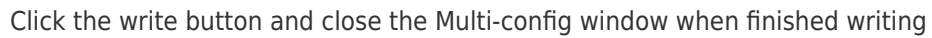

| MultiConfig <sup>™</sup> |                                                 |                     | ×                     |
|--------------------------|-------------------------------------------------|---------------------|-----------------------|
| Search                   |                                                 | New Property        |                       |
| Device Settings          |                                                 | ,                   |                       |
| - D Port                 | Status Name 🛦                                   | Fdit Presets        |                       |
| Port Configuration       | All Objects                                     |                     |                       |
| Manual Configuration     | 192.168.1.40 - Port 2                           | ✓                   |                       |
| Automatic Configuration  | V 192.168.1.40 - Port 3                         |                     |                       |
| 🖏 Program Settings       | 192.168.1.99 - Port 1                           | New Property        |                       |
| Container Properties     | 192.168.1.160 - Port 1                          |                     |                       |
| New Property             | 192.168.1.160 - Port 2                          | Modify ≠ Property ▲ | New                   |
| new roperty              | 192. 168. 1. 160 - Port 3                       | GRC/Fragme          | Edit                  |
|                          | V 192. 168. 1. 160 - Port 4                     |                     | Le CH C               |
|                          | 192.168.1.160 - Port 5                          |                     | Duplicate             |
|                          | 192.168.1.160 - Port 6                          |                     |                       |
| 1                        | 192.168.1.160 - Port 7                          |                     | Delete                |
|                          | 192.168.1.160 - Port 8                          |                     | Detete                |
|                          | 192.168.1.160 - Port 9                          |                     |                       |
|                          | 192.168.1.160 - Port 10                         |                     |                       |
|                          | 192,168,1,160 - Port 12                         |                     |                       |
|                          | 192, 168, 1, 160 - Port 13                      |                     |                       |
|                          | 192.168.1.160 - Port 14                         |                     |                       |
|                          | 192.168.1.160 - Port 15                         |                     |                       |
|                          | 192.168.1.160 - Port 16                         |                     |                       |
|                          | 192.168.1.236 - Port 1                          |                     |                       |
|                          | 192.168.1.236 - Port 2                          |                     |                       |
|                          | 192.168.1.236 - Port 3                          |                     |                       |
|                          |                                                 |                     |                       |
|                          |                                                 |                     |                       |
|                          |                                                 |                     |                       |
|                          |                                                 |                     |                       |
|                          |                                                 |                     |                       |
|                          |                                                 |                     |                       |
|                          |                                                 |                     |                       |
| 1                        | Write Mode                                      |                     |                       |
| 1                        | <ul> <li>all objects</li> </ul>                 |                     |                       |
| 1                        | <ul> <li>objects with errorstatus</li> </ul>    |                     |                       |
|                          | <ul> <li>objects without errorstatus</li> </ul> |                     |                       |
|                          |                                                 |                     |                       |
|                          |                                                 | Wr                  | Ite Reload Close Help |

Go to the properties tab and select the property that was just added (as shown below in yellow) to monitor the value.

| Map I  | List De | evices Ports Con | nections Properties | Security Status  | PoE               |   |                                   |           |
|--------|---------|------------------|---------------------|------------------|-------------------|---|-----------------------------------|-----------|
|        |         |                  |                     |                  | Device Class: All | ~ | Property: CRC/Fragments Count Tot | al (Port) |
| Device | Status  | IP Address 🛦     | Device Name         | Device Class     | Name              |   | Value                             |           |
| 6      |         | 192.168.1.40     | 192.168.1.40        | EAGLE 20/30      | Port 2            | 0 |                                   |           |
| 6      |         | 192.168.1.40     | 192.168.1.40        | EAGLE 20/30      | Port 3            | 0 |                                   |           |
| 6      |         | 192.168.1.40     | 192.168.1.40        | EAGLE 20/30      | Port 1            | 0 |                                   |           |
|        |         | 192.168.1.99     | 192.168.1.99        | Eagle20 / EAGLE  | Port 1            | 0 |                                   |           |
|        |         | 192.168.1.99     | 192.168.1.99        | Eagle20 / EAGLE  | Port 2            | 0 |                                   |           |
| 1      |         | 192.168.1.160    | 192.168.1.160       | OpenRail, Mach 4 | . Port 5          | 0 |                                   |           |
| 1.     |         | 192.168.1.160    | 192.168.1.160       | OpenRail, Mach 4 | . Port 15         | 0 |                                   |           |
| 1      |         | 192.168.1.160    | 192.168.1.160       | OpenRail, Mach 4 | . Port 10         | 0 |                                   |           |
|        |         | 192.168.1.160    | 192.168.1.160       | OpenRail, Mach 4 | . Port 8          | 0 |                                   |           |
|        |         | 192, 168, 1, 160 | 192, 168, 1, 160    | OpenRail, Mach 4 | . Port 13         | 0 |                                   |           |
| 1      |         | 192.168.1.160    | 192.168.1.160       | OpenRail, Mach 4 | . Port 3          | 0 |                                   |           |
| 1.     |         | 192.168.1.160    | 192.168.1.160       | OpenRail, Mach 4 | . Port 2          | 0 |                                   |           |
| 1.     |         | 192.168.1.160    | 192.168.1.160       | OpenRail, Mach 4 | . Port 7          | 0 |                                   |           |
| 1      |         | 192.168.1.160    | 192.168.1.160       | OpenRail, Mach 4 | . Port 11         | 0 |                                   |           |
| 1      |         | 192.168.1.160    | 192.168.1.160       | OpenRail, Mach 4 | . Port 16         | 0 |                                   |           |
|        |         | 192.168.1.160    | 192.168.1.160       | OpenRail, Mach 4 | . Port 9          | 0 |                                   |           |
| 1.     |         | 192.168.1.160    | 192.168.1.160       | OpenRail, Mach 4 | . Port 14         | 0 |                                   |           |
| 1.     |         | 192.168.1.160    | 192.168.1.160       | OpenRail, Mach 4 | . Port 4          | 0 |                                   |           |
|        |         | 192.168.1.160    | 192.168.1.160       | OpenRail, Mach 4 | . Port 12         | 0 |                                   |           |
| 1      |         | 192.168.1.160    | 192.168.1.160       | OpenRail, Mach 4 | . Port 1          | 0 |                                   |           |
| 1      |         | 192.168.1.160    | 192.168.1.160       | OpenRail, Mach 4 | . Port 6          | 0 |                                   |           |
|        |         | 192.168.1.236    | 192.168.1.236       | Switch           | Port 2            | 0 |                                   |           |
|        |         | 192.168.1.236    | 192.168.1.236       | Switch           | Port 3            | 0 |                                   |           |
| 1      |         | 192.168.1.236    | 192.168.1.236       | Switch           | Port 1            | 0 |                                   |           |